# Inter*banking*

Instructivo de pago.

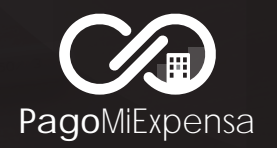

**Combril S.A.** Patagones 2827, 1° piso | C1437JEE | CABA info@pagomiexpensa.com.ar www.pagomiexpensa.com.ar

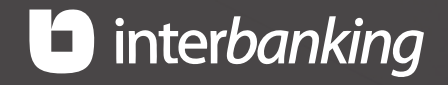

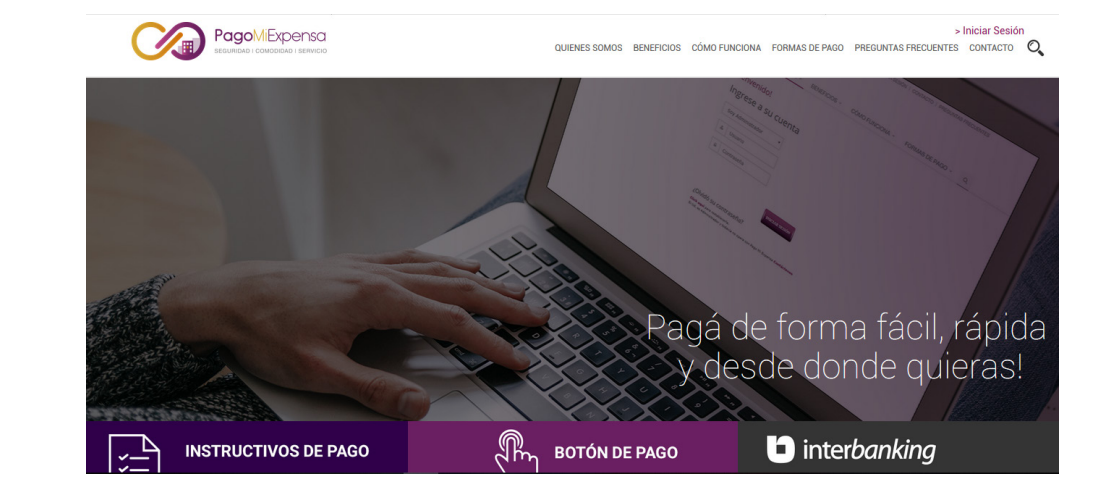

Ingresar a la web www.pagomiexpensa.com.ar y seleccionar **"Interbanking**"

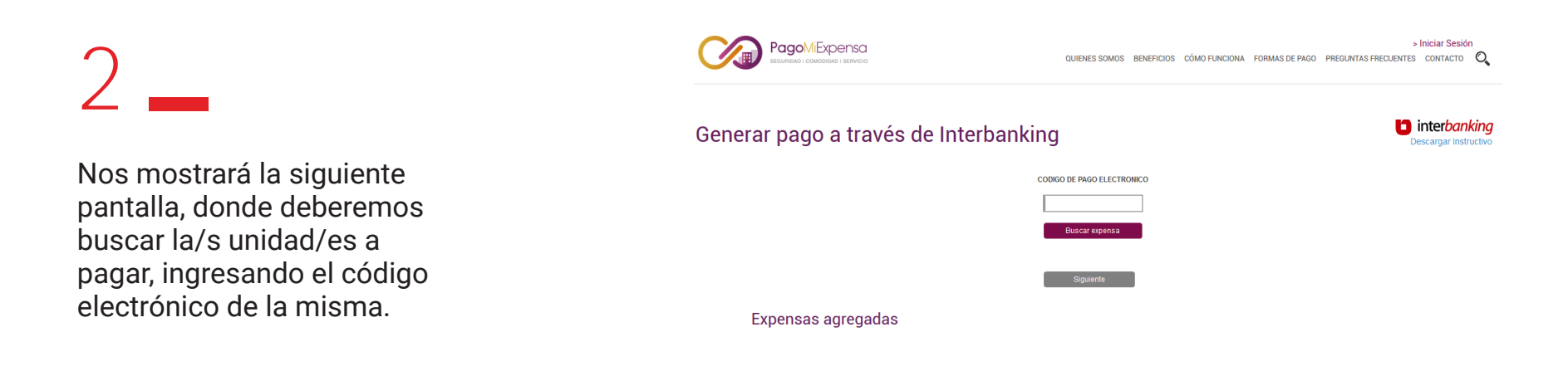

#### 3 \_\_\_\_\_

Al seleccionar la/s expensa/s a pagar, nos solicitará que ingresemos un captcha, para validar la informacion.

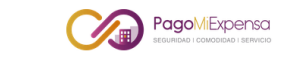

> Iniciar Sesión Quienes somos beneficios cómo funciona formas de pago preguntas frecuentes contacto 🝳

interbanking

Descargar Instructivo

#### Generar pago a través de Interbanking

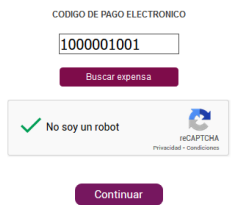

4 \_\_\_\_

Podremos seleccionar una o más expensas a pagar y modificar el importe de cualquiera que se encuentre seleccionada. Al pie nos mostrará la cantidad de expensas seleccionadas e irá actualizando los importes a medida que agreguemos, quitemos ó modifiquemos las mismas.

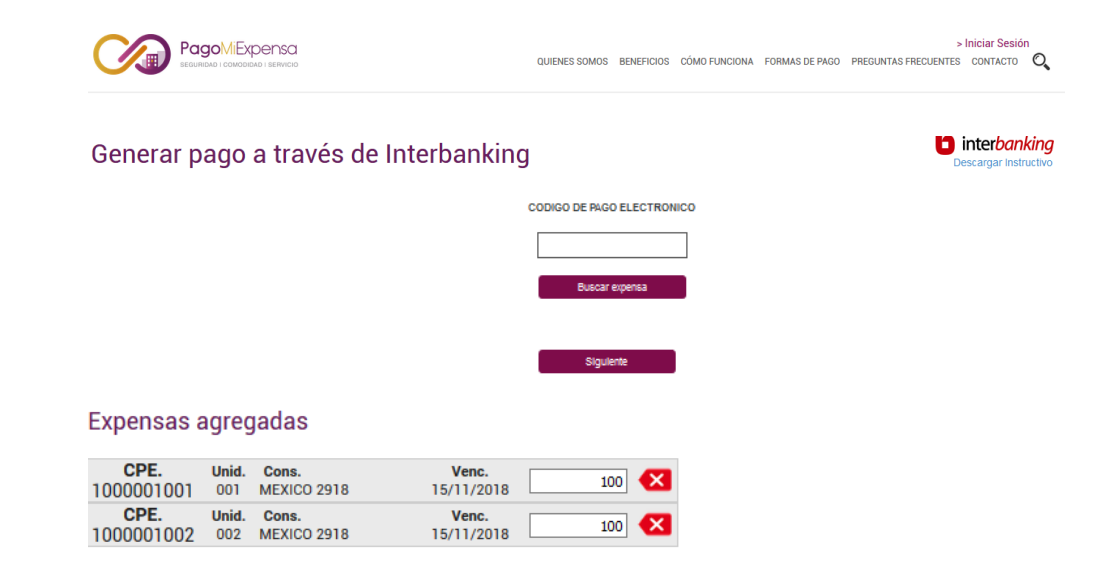

- Luego de haber finalizado la selección de expensas, tendremos que presionar el botón "Siguiente" para avanzar con el pago.
- La nueva pantalla, mostrará el total de la orden de débito.

#### **MUY IMPORTANTE:**

- Seleccionando la opcion "Por favor, informarme del próximo vencimiento", cuando se realice otra publicación de expensas de las unidades cargadas en el pago, el sistema las mostrará y no se deberá cargar nuevamente los códigos electrónicos de las unidades a pagar.
- Luego, deberemos presionar "Generar orden de débito".

|                                       | ago             |                      | incribanking        |     |  |  | Descargar Insl |
|---------------------------------------|-----------------|----------------------|---------------------|-----|--|--|----------------|
| Expensas a                            | agreg           | jadas                |                     |     |  |  |                |
| CPE.<br>1000001001                    | Unid.<br>001    | Cons.<br>MEXICO 2918 | Venc.<br>15/11/2018 | 100 |  |  |                |
| CPE.<br>1000001002                    | Unid.<br>002    | Cons.<br>MEXICO 2918 | Venc.<br>15/11/2018 | 100 |  |  |                |
|                                       |                 |                      |                     |     |  |  |                |
| Subtotales<br>Expenses: 2 Importe: \$ | de la<br>200.00 | orden                |                     |     |  |  |                |
| Su orden de débito e                  | serå por \$2    | 200.00               |                     |     |  |  |                |
|                                       | rmarme del      | próximo vencimiento  |                     |     |  |  |                |
| Data data and the data                | rmarme dei      | proximo vencimiento  |                     |     |  |  |                |

Al generar la orden de débito, Interbanking toma el control de la operación y solicitará que se ingrese el CUIL, el usuario y la Clave, para poder proceder con el pago, dichos datos los pueder ver solamente Interbanking, no teniendo Pago Mi Expensa ningún tipo de acceso o información a las cuentas del pagador.

|         |                              | QUIENES SOMOS BENEFICIOS CÓMO FUNCIONA | > Iniciar Sesión<br>Formas de Pago Preguntas frecuentes contacto 🔍 |
|---------|------------------------------|----------------------------------------|--------------------------------------------------------------------|
| Generar | pago a través de Interbankin | g                                      | <b>inter</b> banking<br>Descargar instructivo                      |
|         |                              | OPERE                                  |                                                                    |
|         | Nacionalidad                 | Argentina                              |                                                                    |
|         | CUIL                         | 20084414280                            |                                                                    |
|         | Usuario                      |                                        |                                                                    |
|         | Clave                        | •••••                                  |                                                                    |
|         | GESTION DE CLAV              | ES                                     |                                                                    |
|         |                              | cancelar aceptar                       |                                                                    |
|         | interbanking                 | Atención a Clientes                    |                                                                    |

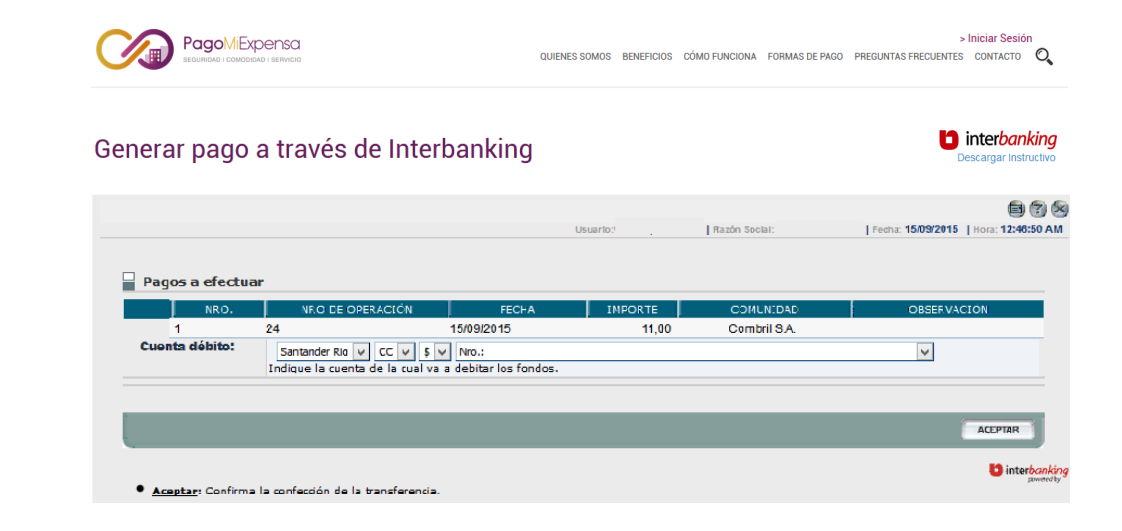

## 7 \_\_\_\_

Al ingresar los datos solicitados, nos llevará a la siguiente pantalla donde informará la cuenta desde donde se realizará el pago.

- Deberemos presionar **"Aceptar"** para continuar con el pago.
- En la siguiente pantalla, nos pedirá que seleccionemos la/s transferencia/s para autorizar.

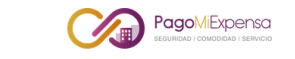

#### interbanking Generar pago a través de Interbanking Descargar Instructivo TRANSFERENCIAS REPORTES SEGUIR EN INTERBANKING Razón Social: | Fecha: 15/09/2015 | Hora: 12:47:58 AM 🗘 La/s transferencia/s están confeccionada/s. Presione el botón Autorizar de esta pantalla para autorizarla Listado de Transferencias Cantidad de transferencias: Importe total: \$ 11,00 1 ACCIONES TIPO CUENTA DÉBIT Combril S.A. PAGO MI EXPENSA 1.000.971.895 15/09/2015 BtoB 11,00 Confeccionada Q ANULAR AUTORIZAR D interbanking Anular: Anula la transferencia impidiendo llevar a cabo alguna acción sobre la misma Autorizar: Autoriza las transferencias seleccionadas.

9 \_

Luego de seleccionar la/s transferencia/s, solicitará la clave dinámica.

| Usuario:<br>Razón Social: |
|---------------------------|
| Usuario:<br>Razón Social: |
| 15/09/2015 12:49:04 AM    |
| atos obligatorios         |
| ivo Token.                |
| ACEPTAR                   |
| it                        |

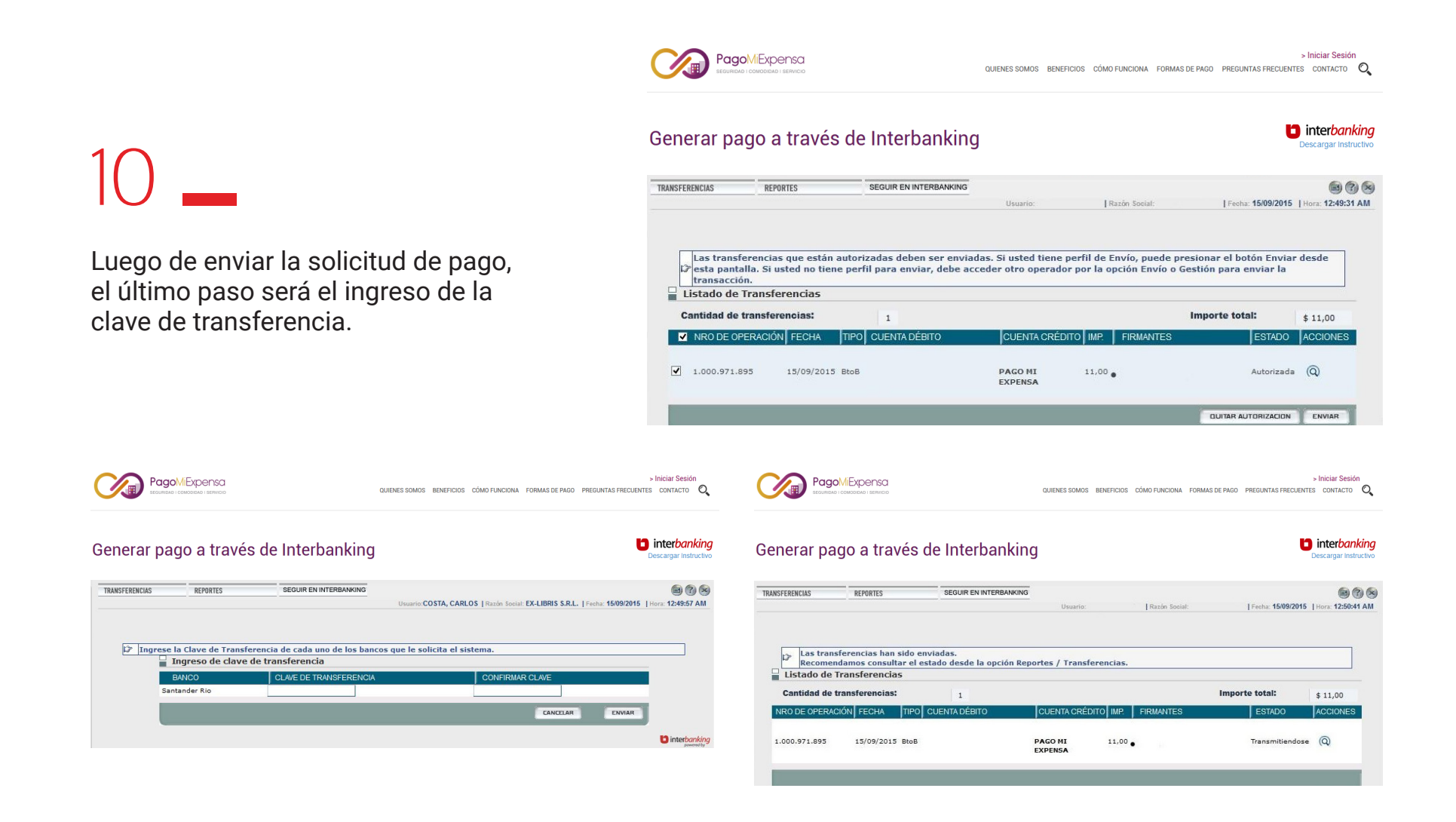

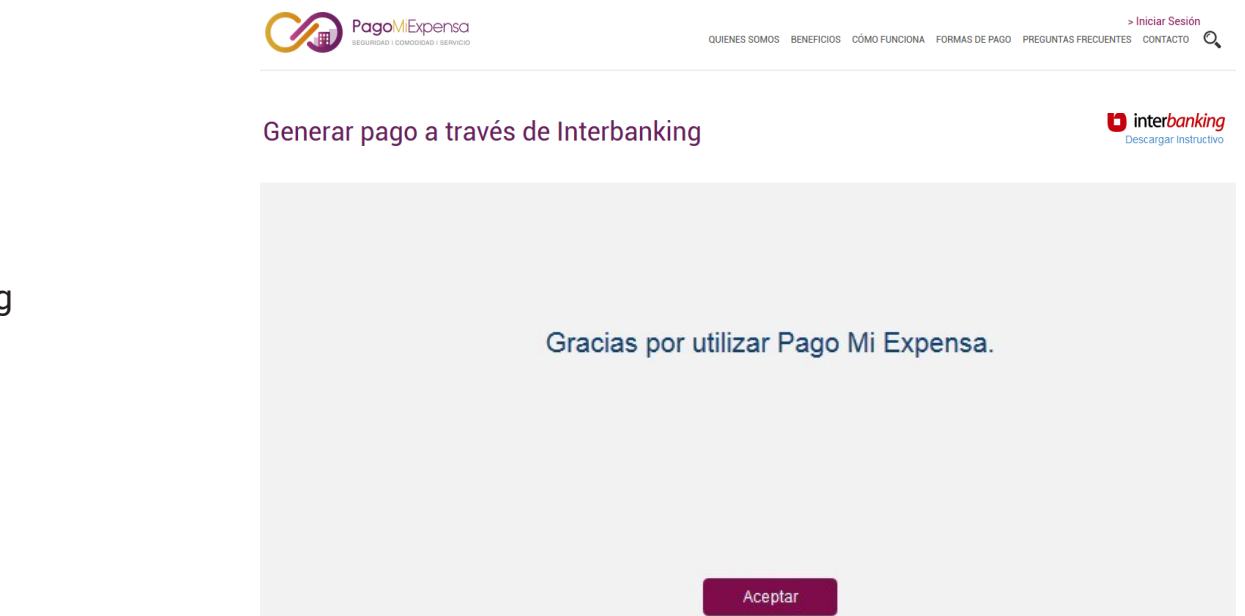

En dicho momento Interbanking corta la conexión del pagador con ellos y devuelve el dominio a Pago Mi Expensa.

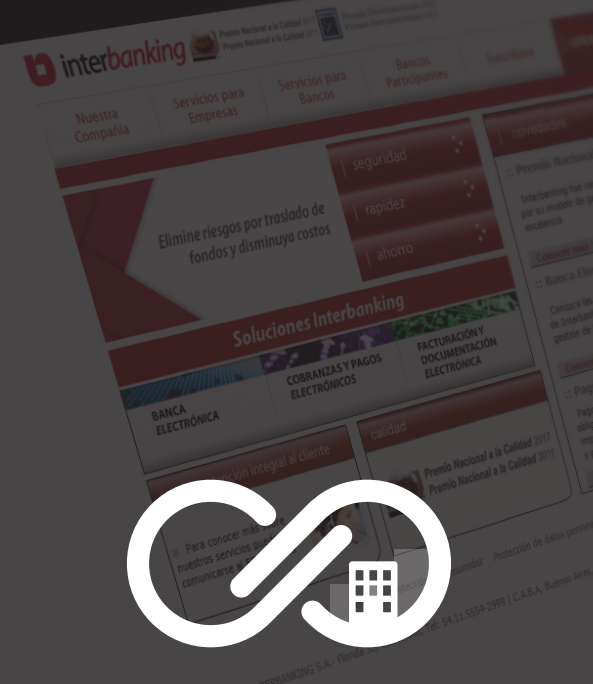

# PagoMiExpensa seguridad i comodidad i servicio